LADOK

# Medarbetarrättigheter

| Innehåll                                            | Sida |
|-----------------------------------------------------|------|
| Om medarbetarrättigheter                            | 2-3  |
| Skapa medarbetarrättighet för flera kurser          | 4-5  |
| Skapa medarbetarrättighet för en kurs               | 6-7  |
| Skapa medarbetarrättighet för en organisationsenhet | 8-9  |
| Sök fram medarbetarrättigheter                      | 10   |
| Ändra eller ta bort medarbetarrättigheter           | 11   |

Genom att skapa en medarbetarrättighet ger du en användare rättighet att attestera eller rapportera resultat.

Användare som har tilldelats medarbetarrättighet att rapportera eller attestera resultat ser sina kurser på **startsidan** av Ladok, i flikarna **Attestera** och **Rapportera**.

| LCICIOK Studiedokumentation      | Utbildningsinformation                          | Uppföljning            | Systemadministrat                 | ion                    |           |
|----------------------------------|-------------------------------------------------|------------------------|-----------------------------------|------------------------|-----------|
| A Startsida A Student Person     | nummer 🔍 🖪 Kurs                                 | Kurskod Q              | Kurspaketering                    | 🛗 Aktivitetstillfällen | Utdata 🗸  |
| A Välkommen Eva                  | Allsmäktig                                      |                        |                                   |                        |           |
| Personnummer Efternamn           | Förnamn                                         |                        |                                   | Benämning              |           |
| Sök student                      |                                                 | Jtöka med nationell    | utsökning Sök                     | Sök kurstillfälle      |           |
| Attestera Attestera              | A Mina ärenden                                  | ★ Mina kursti          | lfällesfavoriter                  |                        |           |
| ◉ ⊠ Visa bara aviserade till mig | <ul> <li>Visa alla jag får attestera</li> </ul> | Det finns re           | <u>sultat på hel kurs att rap</u> | portera 2              |           |
| Att attestera                    | Avs                                             | er                     |                                   | Datu                   | ım Aı     |
| 🖂 🛗 AT4hsn4                      | Exa                                             | minationstillfälle/akt | ivitetstillfälle 🚯                | 2020                   | -11-18 AI |
|                                  | 1TE                                             | 770 Analog elektro     | onik 10,0 hp                      |                        |           |

## Typer av medarbetarrättigheter

Du kan skapa två typer av medarbetarrättigheter:

- · Kursrättighet: Medarbetarrättigheten gäller för en specifik kurs
- **Organisationsrättighet**: Medarbetarrättigheten gäller för alla kurser inom organisationsenheten (t.ex. institution eller sektion).

## Kombination av medarbetarrättigheterna

De två typerna fungerar kompletterande till varandra: om en användare får både en medarbetarrättighet på kurs och en medarbetarrättighet på organisationsenhet så gäller en kombination av dem.

- För att <u>kunna</u> rapportera respektive attestera behöver användaren vara tilldelad medarbetarrättighet i <u>minst</u> en av rättighetstyperna.
- För att <u>begränsa</u> en användare från att rapportera respektive attestera krävs att användaren inte är tilldelad rättighet i någon av rättighetstyperna.

Exempel på när användare tilldelats attesteringsrättighet på kurs <u>och</u> organisationsenhet:

|                                | Examinator 1 Examinator 2                                                                  |                                                                                            | Examinator 3                                                                   |  |
|--------------------------------|--------------------------------------------------------------------------------------------|--------------------------------------------------------------------------------------------|--------------------------------------------------------------------------------|--|
| Kurs-<br>rättighet             | Ingen rättighet på kursen                                                                  | <b>Rättighet på kursen</b><br><b>Specificering:</b> gäller endast<br>för Resultat på kurs  | Ingen rättighet på kursen                                                      |  |
| Organisations-<br>rättighet    | Rättighet på matematiska<br>inst.                                                          | Rättighet på matematiska<br>inst.<br>Specificering: gäller endast<br>för resultat på modul | Ingen rättighet på<br>matematiska inst.                                        |  |
|                                |                                                                                            |                                                                                            |                                                                                |  |
| Kurs inom<br>matematiska inst. | Kan attestera på modul<br>och Resultat på kurs.<br>Rättigheterna<br>kompletterar varandra. | Kan attestera på modul<br>och Resultat på kurs.<br>Rättigheterna<br>kompletterar varandra. | <b>Hinder.</b> Användaren har<br>varken organisations- eller<br>kursrättighet. |  |

När du skapar medarbetarrättigheter för flera kurser kommer rättigheten gälla för hela kursen och alla dess kurstillfällen.

#### Hantering

- 1. Gå till: Avancerat → Medarbetarrättigheter
- 2. Välj: Ny medarbetarrättighet för → Flera kurser utan specificering
- 3. Ange:
  - Om rättigheten avser rapportering och/eller attestering av resultat
  - Om medarbetaren ska få en mejlavisering när det går att rapportera in resultat på hela kursen (slutbetyg).
  - Vilka kurser medarbetarrättigheten ska gälla för: Sök fram kurser → Markera dem i listan → klicka på → . Kurserna är nu valda. Du kan göra en ny sökning och lägga till fler kurser.
- 4. Gå till nästa sida

| 1 Specificera rättigheterna | - 2 Välj medarbetare - 3 Bekräfta                                                                                                    |                                            |                                                                                 |  |
|-----------------------------|----------------------------------------------------------------------------------------------------|--------------------------------------------|---------------------------------------------------------------------------------|--|
| Rättighet att *             | <ul><li>✓ Attestera</li><li>✓ Rapportera</li></ul>                                                                                                    |                                            |                                                                                 |  |
| Avisering                   | Avisera medarbetaren när det finns studenter som är klara fö                                                                                                    | r resultat på kurs                         | 3                                                                               |  |
| Välj kurser *               | Utb.kod Benämning Organisatio                                                                                                    | aenhet<br>Itiska institutionen ✓ Sök Rensa |                                                                                 |  |
|                             | geometr O<br>1MA019 Geometri 7,5 hp<br>Matematiska institutionen<br>1MA011 Differentialgeometri 7,5 hp<br>Matematiska institutionen<br>1MA191 Euklidisk Geometri 7,5 hp<br>Matematiska institutionen | ><br>>><br><<br>«                          | Filtrera Q<br>1MA187 Geometri och analys I 10,0 hp<br>Matematiska institutionen |  |

5. Ange vilka medarbetare rättigheterna ska gälla för: Filtrera listan med medarbetare → Markera personer i listan → klicka på . Personerna är nu valda. Du kan göra en ny filtrering och lägga till fler medarbetare.

Du kan bara välja medarbetare som är behöriga att attestera/rapportera på de kurser du valt.

| Specificera rättigheterna — | 2 Välj medarbetare – (3) Bekräfta                            |                  |                                                               |   |
|-----------------------------|--------------------------------------------------------------|------------------|---------------------------------------------------------------|---|
| Välj medarbetare *          | Endast medarbetare som har behörighet att både rapportera oc | h attestera resu | ultat visas.                                                  |   |
|                             | Valj<br>mol<br>Lärare, Moa<br>(moa@ladok3.ladok.umu.se)<br>5 | ><br>>><br><     | Valda<br>Filtrera<br>Lärare, Fia<br>(fia@ladok3.ladok.umu.se) | Q |

- 6. Gå till nästa sida
- 7. Förhandsgranska och bekräfta

Medarbetarrättigheterna är nu tillagda. Medarbetarna ser sina kurser på startsidan och kan rapportera/attestera resultat på dem.

När du skapar medarbetarrättigheter för en enstaka kurs kan du specificera vilka delar av kursen den gäller för.

Till exempel kan du begränsa så att medarbetaren bara kan rapportera/attestera resultaten för en viss modul eller kurstillfälle.

#### Hantering

- 1. Gå till: Avancerat -> Medarbetarrättigheter
- 2. Välj: Ny medarbetarrättighet för → En kurs
- 3. Ange:
  - Om rättigheten avser rapportering och/eller attestering av resultat
  - Om medarbetaren ska få en mejlavisering när det går att rapportera in resultat på hela kursen (slutbetyg).
  - Vilken kurs medarbetarrättigheten ska gälla för. Sök fram kursen och markera den i listan.
- 4. Gå till nästa sida
- 5. Ange vilka medarbetare rättigheterna ska gälla för: Filtrera listan med medarbetare → Markera personer i listan → klicka på . Personerna är nu valda. Du kan göra en ny filtrering och lägga till fler medarbetare.

Du kan bara välja medarbetare som är behöriga att attestera/rapportera på kursen du valt.

| Sök kurs – 2 Välj me | darbetare – (3) Specificera rättigheten – (4) Bekräft      | a                 |                                                                 |
|----------------------|------------------------------------------------------------|-------------------|-----------------------------------------------------------------|
| Välj medarbetare *   | Endast medarbetare som har behörighet att både rapportera  | och attestera res | ultat visas.                                                    |
|                      | Välj<br>fi (<br>Lärare, Fia<br>(fia@ladok3.ladok.umu.se) 5 |                   | Valda<br>Filtrera Q<br>Lärare, Moa<br>(moa@ladok3.ladok.umu.se) |

- 7. Du kan nu specificera rättigheten:
  - Rättigheten gäller: Ange om medarbetarna endast får rapportera/attestera resultaten på kurs eller modul. Till exempel för att ge en examinator möjlighet att attestera det samlade resultatet på kurs och en annan examinator möjlighet att attestera på modulerna.
  - Gäller kursversioner: Ange vilka kursversioner medarbetarna kan rapportera/ attestera resultat för. Då kommer de kunna rapportera/attestera resultaten på de kurstillfällen som ligger på den valda kursversionen, men inga andra tillfällen.
  - Gäller kurstillfällen: Ange vilka kurstillfällen medarbetarna kan rapportera/ attestera resultat på. Gör du inget val här kommer medarbetarrättigheten gälla för alla befintliga och kommande kurstillfällen. Väljer du specifika kurstillfällen här så behöver du ändra rättigheten inför nya terminer för att lägga till de nya kurstillfällena.
  - **Gäller moduler:** Ange vilka moduler medarbetaren får rapportera/attestera resultat på. Till exempel kan du ge en studieadministratör medarbetarrättighet att rapportera resultat på moduler med uppsatstitel och läraren medarbetarrättighet att rapportera på de andra modulerna på kursen.
  - Gäller studenter: Ange vilka studenter eller studentgrupper medarbetarrättigheten gäller för. Det går att välja grupper som skapats på kurs eller program.
- 8. Gå till nästa sida
- 9. Förhandsgranska och bekräfta.

Medarbetarrättigheterna är nu tillagda. Medarbetarna ser sina kurser på startsidan och kan rapportera/attestera resultat på dem.

| Sök kurs – 🗸          | Välj medarbetare – 3 Specificera rättigheten – 4 Bekräfta                                                         |
|-----------------------|----------------------------------------------------------------------------------------------------|
| Rättigheten gäller    | <ul> <li>Resultat på kurs och modul</li> <li>Endast resultat på kurs</li> <li>Endast resultat på modul</li> </ul> |
| Gäller kursversioner  | <ul> <li>Gäller alla kursversioner</li> <li>Begränsa på kursversion</li> <li>Välj</li> </ul>                      |
| Gäller kurstillfällen | <ul> <li>Gäller alla kurstillfällen</li> <li>Begränsa på kurstillfällen</li> <li>Väli</li> </ul>                  |
| Gäller moduler        | <ul> <li>Gäller alla moduler</li> <li>Begränsa på modul</li> <li>Välj</li> </ul>                                  |
| Gäller studenter      | <ul> <li>Gäller alla studenter</li> <li>Begränsa på grupp</li> <li>Begränsa på studenter</li> </ul>               |

Medarbetarrättigheter på organisationsenheter ger medarbetaren möjlighet att rapportera/ attestera resultat på alla kurser inom en organisationsenhet (t.ex. institution eller sektion).

Du kan specificera rättigheten. Till exempel för att begränsa så att medarbetaren bara kan rapportera/attestera på kurser på forskarnivå eller för en viss grupp studenter.

#### Hantering

- 1. Gå till: Avancerat → Medarbetarrättigheter
- 2. Välj: Ny medarbetarrättighet för → Organisationsenhet
- 3. Ange:
  - Om rättigheten avser rapportering och/eller attestering av resultat
  - Vilken organisationsenhet medarbetarrättigheten ska gälla för. Du kan välja flera organisationsenhet.

Medarbetarrättigheten gäller bara för den organisationsenhet du väljer, inte underliggande organisationsenheter.

Om du väljer en fakultet så kommer medarbetaren alltså bara kunna hantera resultat på fakultetskurser, <u>inte p</u>å kurser inom institutionerna inom den.

 Ange vilka medarbetare rättigheterna ska gälla för: Filtrera listan med medarbetare → Markera personer i listan → klicka på
 Personerna är nu valda. Du kan göra en ny filtrering och lägga till fler medarbetare.

Du kan bara välja medarbetare som är behöriga att attestera/rapportera på organisationsenheten du valt.

5. Gå till nästa sida

| 1 Grunduppgifter – 2      | Specificera rättigheten – (3) Bekräfta                            |              |                                                                     |   |
|---------------------------|-------------------------------------------------------------------|--------------|---------------------------------------------------------------------|---|
| Rättighet att *           | <ul><li>✓ Attestera</li><li>□ Rapportera</li></ul>                |              |                                                                     |   |
| Välj organisationsenhet * | 0001 Företagsekonomiska institutionen                             | 2            | X Y                                                                 |   |
| Välj medarbetare *        | Valj<br>fil Q<br>Lärare, Filippa<br>(filippa@ladok3.ladok.umu.se) | ><br>>><br>< | Valda<br>Filtrera<br>Lärare, Fjodor<br>(fjodor@ladok3.ladok.umu.se) | Q |

- 6. Du kan nu specificera rättigheten:
  - Rättigheten gäller: Ange om medarbetarna endast får rapportera/attestera resultaten på kurs eller modul. Till exempel för att ge en examinator möjlighet att attestera det samlade resultatet på kurs och en annan examinator möjlighet att attestera på modulerna.
  - Utbildningstyp: Ange om medarbetaren bara ska kunna rapportera/attestera på kurser på forskarnivå, grund- och avancerad nivå, uppdragsutbildning eller andra utbildningstyper.
  - Gäller studenter: Ange vilka studenter eller studentgrupper medarbetaren ska kunna rapportera/attestera resultat för. Det går att välja grupper som skapats på kurs eller program.
- 7. Gå till nästa sida
- 8. Förhandsgranska och bekräfta.

Medarbetarrättigheterna är nu tillagda. Medarbetarna ser sina kurser på startsidan och kan rapportera/attestera resultat på dem.

| Grunduppgifter —   | 2 Specificera rättigheten – 3 Bekräfta                                                                            |   |
|--------------------|----------------------------------------------------------------------------------------------------|---|
| Gäller resultat på | <ul> <li>Resultat på kurs och modul</li> <li>Endast resultat på kurs</li> <li>Endast resultat på modul</li> </ul> |   |
| Utbildningstyp     | Välj                                                                                                    | ~ |
| Gäller studenter   | <ul> <li>Gäller alla studenter</li> <li>Begränsa på grupp</li> <li>Begränsa på studenter</li> </ul>               |   |

#### Hantering

- 1. Gå till Avancerat → Medarbetarrättigheter
- 2. Sök fram medarbetarrättigheter. Sökparametrar:
  - **Medarbetare**: Välj en medarbetare i listan (användare utan medarbetarrättighet kan inte väljas).
  - Rättighet att: Rapportera eller attestera
  - Rättigheten gäller för: Kurs eller organisationsenhet
  - **Kurs**: Välj en kurs. Sök fram kurs genom att skriva in utbildningskod eller benämning på kursen.
  - **Organisationsenhet**: Sök på den organisationsenhet (t.ex. institution) som kursen ligger inom eller som användaren har fått organisationsrättighet på.
  - **Utbildningstyp**: Välj till exempel att söka fram allt inom forskarnivån eller endast kurser på avancerad nivå.

| Medarbetarrättigheter                             |                     |                                |                              |                      |                           |                     |
|---------------------------------------------------|---------------------|--------------------------------|------------------------------|----------------------|---------------------------|---------------------|
| Medarbetarrättigheter Favoritr                    | markera för attesta | nt                             |                              |                      |                           |                     |
| Medarbetare<br>Allsmäktig, Eva (eva@ladok3.ladok. | Rä<br>umu… × ✔ V    | ttighet att Rättig<br>älj Välj | yheten gäller Kurs<br>✓ Välj | 0<br>~)              | rganisationsenhet<br>Välj | V Sök F             |
| Ny medarbetarrättighet för 🗸                      | Ta bort Export      | era till CSV ⊞                 |                              |                      | Visa kolumner             | (8 av 12) 🗸 Anta    |
| □ Medarbetare 1                                   | Rättighet att ↑     | ↓ Rättigheten gäller ↑↓        | Kurs                         | Organisationsenhet   | ↑↓ Gäller resultar på 4   | ↑↓ Specifikation av |
| Allsmäktig, Eva                                   | Rapportera          | Kurs                           | ABA100 Abstrakt algebra      | 0000 Datavetenskapli | ga i Kurs och modul       | Inga begränsning    |
| Allsmäktig, Eva                                   | Rapportera          | Kurs                           | ABA100 Abstrakt algebra      | 0003 Matematiska ins | tituti Kurs och modul     | Inga begränsning    |
| Allsmäktig, Eva                                   | Attestera           | Organisationsenhet             | Alla kurser                  | 0121 Institutionen   |                           | hg                  |
| Allsmäktig, Eva                                   | Rapportera          | Organisationsenhet             | Alla kurser                  | 0121 Institutionen   | Visa kolum                | iner                |
| Allsmäktig, Eva                                   | Rapportera          | Organisationsenhet             | Alla kurser                  | 0150 Engelska in     | Välj att visa elle        | er dölja り          |
| Allsmäktig, Eva                                   | Attestera           | Oganisationsenhet              | Alla kurser                  | 0460 Institutionen   | kolumner i lista          | an med 🛛            |
| Π Allsmäktin Eva                                  | Descentere          | Or aniantiananchat             | Alla luccas                  | 0460 Institutionen   | sökresulta                | tet. 🗖              |
|                                                   | Sor                 | tera listan                    |                              |                      |                           |                     |

Klicka på 🚺 för att sortera. Håll inne Ctrl + sortera en annan kolumn för att sortera i andra hand, tredje osv. När du sökt fram befintliga medarbetarrättigheter kan du välja att ändra eller ta bort eller dem.

## Ändra medarbetarrättigheter

Du kan ändra vilka specificeringar som gäller för en medarbetarrättighet.

- 1. Klicka på Välj → Ändra i raden för en medarbetarrättighet
- 2. Välj specificeringar i dialogrutan som öppnas
- 3. Bekräfta

### Ta bort medarbetarrättigheter

- Ta bort flera samtidigt: Markera flera rader → Klicka på **Ta bort**
- Ta bort enstaka: Klicka på Välj → Ta bort i raden för en medarbetarrättighet.

| Nec  | darbetarrättigh                                                                                                    | eter              |                                         |                                      |                                         |                        |                     |          |
|------|----------------------------------------------------------------------------------------------------|-------------------|-----------------------------------------|--------------------------------------|-----------------------------------------|------------------------|---------------------|----------|
| Med  | larbetarrättigheter                                                                                                    | Favoritmarkera fö | or attestant                            |                                      |                                         |                        |                     |          |
| Meda | Medarbetare       Rättighet att       Rättigheten gäller       Kurs       Organisationsenhet       Utbildningstyp         Allsmäktig, Eva (eva@lad × v)       Valj       Valj       Valj       Valj       Valj       Sök |                   |                                         |                                      |                                         |                        |                     |          |
| Ny   | medarbetarrättighet för                                                                                                    | ✓ Ta bort         | Exportera till CSV                      |                                      |                                         |                        | Visa kolumner (8    | av 12) 🗸 |
|      | Medarbetare                                                                                                    | Rättighet att ↑↓  | Rättigheten gäller $\uparrow\downarrow$ | Kurs                                 | Organisationsenhet $\uparrow\downarrow$ | Gäller resultat på  ↑↓ | Senast ändrad ↓₹    | Åtgärd   |
|      | Allsmäkug, Eva                                                                                                    | Attestera         | Kurs                                    | MAG050 Matematik för grundskollärare | 0003 Matematiska instituti              | Kurs och modul         | 2023-12-11 18:18:28 | Välj 🗸   |
|      | Allsmäktig, Eva                                                                                                    | Attestera         | Kurs                                    | MATEMAC Matematik C                  | 0003 Matematiska instituti              | Kurs och modul         | 2023-02-10 15:58:02 | Välj 🗸   |
|      | Allsmäktig, Eva                                                                                                    | Rapportera        | Kurs                                    | MATEMAC Matematik C                  | 0003 Matematiska instituti              | Kurs och modul         | 2023-02-10 15:57:47 | Välj 🗸   |
|      | Allsmäktig, Eva                                                                                                    | Rapportera        | Kurs                                    | MATTEMB Matematik B                  | 0003 Matematiska instituti              | Kurs och modul         | 2023- Ta bort       |          |
|      | Allsmäktig, Eva                                                                                                    | Attestera         | Kurs                                    | MATTEMB Matematik B                  | 0003 Matematiska instituti              | Kurs och modul         | 2023- Ändra         |          |
|      | Allsmäktig, Eva                                                                                                    | Attestera         | Kurs                                    | MATTMAT Matematik A                  | 0003 Matematiska instituti              | Kurs och modul         | 2023-02-09 11:23:48 | Välj 🗸   |